## **Transformer Loading Database Instructions**

• On receiving file, double click and open the zipped file

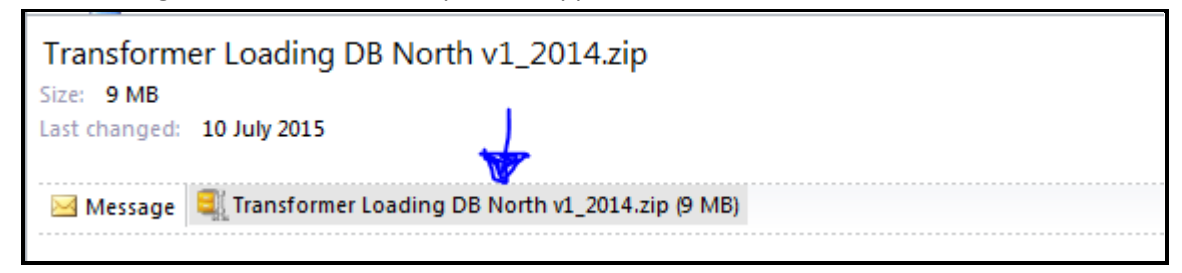

## Click on open

| Openin     | Opening Mail Attachment                                                                                                |  |  |  |  |  |  |  |  |  |  |
|------------|----------------------------------------------------------------------------------------------------|--|--|--|--|--|--|--|--|--|--|
| $\bigcirc$ | You should only open attachments from a trustworthy source.                                                            |  |  |  |  |  |  |  |  |  |  |
|            | Attachment: Transformer Loading DB North v1_2014.zip<br>from Inbox - asweeney@scottishpower.com - Microsoft<br>Outlook |  |  |  |  |  |  |  |  |  |  |
|            | Would you like to open the file or save it to your computer?                                                           |  |  |  |  |  |  |  |  |  |  |
|            | Open Save Cancel                                                                                                    |  |  |  |  |  |  |  |  |  |  |
|            | Always ask before opening this type of file                                                                            |  |  |  |  |  |  |  |  |  |  |

• A screen like below should appear, different PCs will have different versions of the software to extract the file.

| 🔍   🕒 🖉 🖪 Ŧ                                                                                                    | WinZi   | ip - Trans | former L | oading DB Ne | orth v! | 1_2014.zip    |            |        |       |       |         |        | • 💌 |
|----------------------------------------------------------------------------------------------------|---------|------------|----------|--------------|---------|---------------|------------|--------|-------|-------|---------|--------|-----|
| Unzip/Sha                                                                                                    | are     | Edit       | Backup   | Tools        | Set     | ttings V      | iew        | Help   |       |       |         |        | ۲   |
| Do to the second second |         |            |          |              | 0       | All files     |            |        |       |       |         |        |     |
| Location:                                                                                                    | D:\user | /s\Z487203 | 1\Docum  | ents OnZip   | 0       | Selected File | 25 Se      | *      | Ehn y | Media | Share * |        |     |
|                                                                                                    | Ur      | nzip       |          |              | Fi      | les to Unzip  |            |        |       | Shar  | 2       |        |     |
| A Name                                                                                                    |         | Туре       |          | Modified     |         | Size          | Ratio      | Pack   | ced   | Path  |         |        |     |
| Transformer                                                                                                    | r Loa   | Microsc    | oft Ac   | 10/07/2015   | 15:     | 66,883,       | 86%        | 9,437  | ,     |       |         | <br>   |     |
|                                                                                                    |         |            |          |              |         |               |            |        |       |       |         |        |     |
|                                                                                                    |         |            |          |              |         |               |            |        |       |       |         |        |     |
|                                                                                                    |         |            |          |              |         |               |            |        |       |       |         |        |     |
| la la                                                                                                    |         |            |          |              |         |               |            |        |       |       |         |        |     |
|                                                                                                    |         |            |          |              |         |               |            |        |       |       |         |        |     |
|                                                                                                    |         |            |          |              |         |               |            |        |       |       |         |        |     |
|                                                                                                    |         |            |          |              |         |               |            |        |       |       |         |        |     |
|                                                                                                    |         |            |          |              |         |               |            |        |       |       |         |        | 3   |
|                                                                                                    |         |            |          |              |         |               |            |        |       |       |         |        | 8   |
|                                                                                                    |         |            |          |              |         |               |            |        |       |       |         |        |     |
|                                                                                                    |         |            |          |              |         |               |            |        |       |       |         | <br>Q= |     |
| Selected 0 files, 0 byte                                                                                                    | ES .    |            |          |              |         | Toti          | al 1 file, | 65,316 | КВ    |       |         |        |     |

• Double click the Transformer loading base file

| Search : e.g.                                                           | "Bonnyfield" or "8180/002" (Please      | exclu  | de the first 3 chars "/") |                 | _          | _         |  |  |  |  |
|-------------------------------------------------------------------------|-----------------------------------------|--------|---------------------------|-----------------|------------|-----------|--|--|--|--|
|                                                                         |                                         |        |                           |                 |            |           |  |  |  |  |
| ist of all GM Subs Double Cli                                           | ick a S/S to add to the lookup list >   |        | Substations to looku      | p: 🗰            | Clear All  | Run       |  |  |  |  |
| Substation Name                                                         | <ul> <li>Functional Location</li> </ul> |        |                           |                 |            |           |  |  |  |  |
| 1 Broadway Park                                                         | GSS-NT1871/004                          |        |                           |                 |            |           |  |  |  |  |
| 110A LOANINGHILL RD                                                     | GSS-NT0671/001                          |        |                           |                 |            |           |  |  |  |  |
| 112 RENTON STREET                                                       | GSS-NS5966/026                          |        |                           |                 |            |           |  |  |  |  |
| 14 SLENAVON AVE                                                         | GSS-NS6259/013                          |        |                           |                 |            |           |  |  |  |  |
| 149 INGRAM ST                                                           | GSS-NS5965/004                          | >>     |                           |                 |            |           |  |  |  |  |
| 167A CUIKEN TERR                                                        | GSS-NT2260/002                          |        |                           |                 |            |           |  |  |  |  |
| 21-51 HUTCHESON ST                                                      | GSS-NS5965/049                          |        |                           |                 |            |           |  |  |  |  |
| 241 DUMBARTON RD                                                        | GSS-NS5566/020                          |        |                           |                 |            |           |  |  |  |  |
| 26 CASTLE AVENUE                                                        | GSS-NT3461/001 👻                        |        |                           |                 |            |           |  |  |  |  |
| III. III.                                                               |                                         |        | Double Click a S/S to REM | 10VE it from th | e lookup l | ist:      |  |  |  |  |
|                                                                         |                                         |        |                           | licer Ont       | ionc:      |           |  |  |  |  |
| stuctions                                                               |                                         |        |                           | User Opti       |            |           |  |  |  |  |
| 1) Search on a Substation Name or th                                    | e Sub Number minus the first three      | e char | acters e.g. 6372/003      | 2 Power         | · Factor 👻 | Units     |  |  |  |  |
| <ol><li>Double Click to add a Substation to</li></ol>                   | o the report - it will appear in the bo | ox on  | the right                 | 0.5             |            | MVA       |  |  |  |  |
| To remove a Substation from the re                                      | eport double click it in the box on th  | ne rig | ht                        | You can ch      | ange the P | ower Fact |  |  |  |  |
| 3) Select Power Factor / Units (optional) and toggle between kVA and MI |                                         |        |                           |                 |            |           |  |  |  |  |
| A) Click 'Bun' at the ten of the second.                                |                                         |        |                           |                 |            |           |  |  |  |  |

• The database should be open and the following screen should be displayed

• Double click on required Transformer in the list, then click on "run" in the top right hand side

| Search : e.g.                                                                                                    | Bonnyfield" or "8180/002" (Please        | e exclude th                                             | e first 3 chars "/")                        |                     |         |
|----------------------------------------------------------------------------------------------------|------------------------------------------|----------------------------------------------------------|---------------------------------------------|---------------------|---------|
| t of all GM Subs Double Click                                                                                                    | k a S/S to add to the lookup list >      | Sul                                                      | bstations to lookup:                        | K Clear All         | Run     |
| Substation Name                                                                                                    | <ul> <li>Functional Location </li> </ul> | 112                                                      | RENTON STREET                               | GSS-NS5             | 966/026 |
| 1 Broadway Park                                                                                                    | GSS-NT1871/004                           |                                                          |                                             |                     |         |
| 110A LOANINGHILL RD                                                                                                    | GSS-NT0671/001                           |                                                          |                                             |                     |         |
| 112 RENTON STREET                                                                                                    | GSS-NS5966/026                           |                                                          |                                             |                     |         |
| 14 SLENAVON AVE                                                                                                    | GSS-NS6259/013                           |                                                          |                                             |                     |         |
| 149 INGRAM ST                                                                                                    | GSS-NS5965/004                           | >>                                                       |                                             |                     |         |
| 167A CUIKEN TERR                                                                                                    | GSS-NT2260/002                           |                                                          |                                             |                     |         |
| 21-51 HUTCHESON ST                                                                                                    | GSS-NS5965/049                           |                                                          |                                             |                     |         |
| 241 DUMBARTON RD                                                                                                    | GSS-NS5566/020                           |                                                          |                                             |                     |         |
| 26 CASTLE AVENUE                                                                                                    | GSS-NT3461/001 👻                         |                                                          |                                             |                     |         |
|                                                                                                    |                                          | Dou                                                      | ible Click a S/S to REMOVE it               | from the lookup lis | st:     |
| <ul> <li>tuctions:</li> <li>1) Search on a Substation Name or the</li> <li>2) Double Click to add a Substation to</li> <li>To remove a Substation from the rej</li> <li>3) Select Power Factor / Units (option:</li> <li>4) Click 'Run' at the top of the screen</li> </ul> | s e.g. 6372/003<br>ight                  | Power Factor +<br>0.5<br>0.5<br>0.5<br>0.5<br>0.5<br>0.5 | Units -<br>MVA<br>ower Factor<br>VA and MV, |                     |         |
|                                                                                                    |                                          |                                                          |                                             |                     |         |

## The data should be displayed as below

| Transformer Loadings Export to PDF Export to Excel |          |          |            |           |  |           |          |           |           |  |  |  |
|----------------------------------------------------|----------|----------|------------|-----------|--|-----------|----------|-----------|-----------|--|--|--|
| Power Factor: 0.5 Units: MVA                       |          |          |            |           |  |           |          |           |           |  |  |  |
|                                                    |          |          |            |           |  |           |          |           |           |  |  |  |
| Substation Name Functional Location Tx Rating      |          |          |            |           |  |           |          |           |           |  |  |  |
| 110A LOANIN                                        | GHILL RD |          | GSS-NT0671 | 315       |  |           |          |           |           |  |  |  |
| Date                                               | Red (A)  | Yell (A) | Blue (A)   | Total (A) |  | Total MVA | Total MW | MVAr      | % Loading |  |  |  |
| 14/02/2014                                         | 380      | 200      | 320        | 900       |  | 0.207     | 0.104    | 0.179     | 66        |  |  |  |
| 05/02/2013                                         | 300      | 200      | 200        | 700       |  | 0.161     | 0.08     | 0.14      | 51        |  |  |  |
| 29/02/2012                                         | 340      | 200      | 300        | 840       |  | 0.193     | 0.096    | 0.167     | 61        |  |  |  |
| 31/05/2011                                         | 400      | 200      | 220        | 820       |  | 0.189     | 0.094    | 0.164     | 60        |  |  |  |
| 21/06/2010                                         | 400      | 200      | 200        | 800       |  | 0.184     | 0.092    | 0.159     | 58        |  |  |  |
| 02/03/2009                                         | 250      | 200      | 200        | 650       |  | 0.15      | 0.075    | 0.13      | 48        |  |  |  |
| 11/06/2008                                         | 200      | 200      | 200        | 600       |  | 0.138     | 0.069    | 0.12      | 44        |  |  |  |
| 04/06/2007                                         | 200      | 200      | 200        | 600       |  | 0.138     | 0.069    | 0.12      | 44        |  |  |  |
| 11/05/2006                                         | 200      | 200      | 200        | 600       |  | 0.138     | 0.069    | 0.12      | 44        |  |  |  |
| 18/05/2005                                         | 200      | 200      | 200        | 600       |  | 0.138     | 0.069    | 0.12      | 44        |  |  |  |
|                                                    |          |          |            |           |  |           |          |           |           |  |  |  |
|                                                    |          |          |            |           |  |           |          |           |           |  |  |  |
|                                                    |          |          |            |           |  |           |          |           |           |  |  |  |
|                                                    |          |          |            |           |  |           |          |           |           |  |  |  |
|                                                    |          |          |            |           |  |           |          |           |           |  |  |  |
| 10 July 2015                                       |          |          |            |           |  |           |          | Page 1 of | 1         |  |  |  |